## วิธีการเคลียร์ Temporary File ของ Safari for Macintosh OS 10.6

1. คลิกที่ Safari เพื่อเปิดโปรแกรม

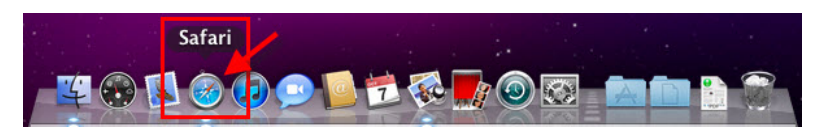

## 2. โปรแกรม Safari จะเปิดขึ้นมาดังรูป

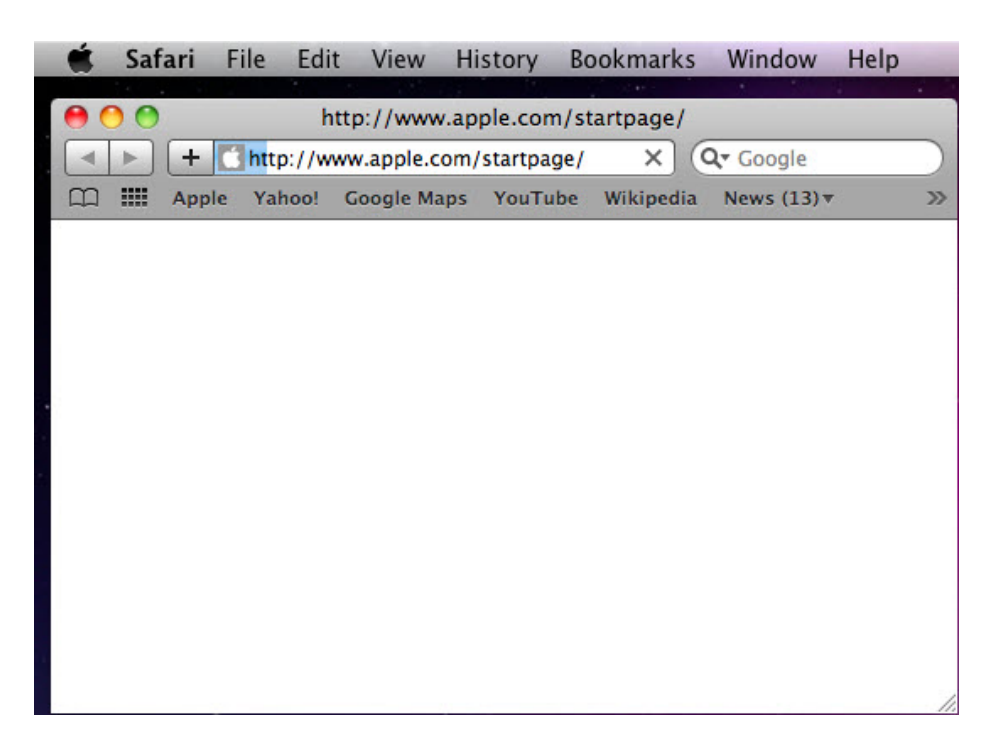

3. คลิกที่เมนู Safari > และคลิกที่ Empty Cache... > จะขึ้น pop up ตามรูปข้อ 4

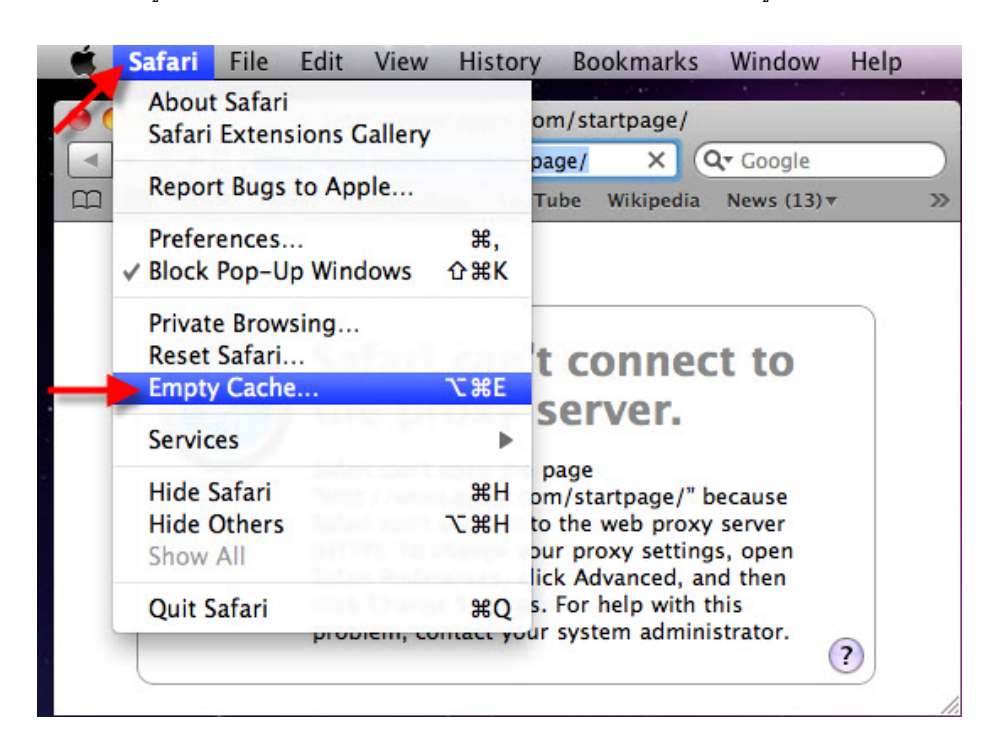

4. คลิกที่ปุ่ม Empty ค่า Temporary จะถูกลบออกไป

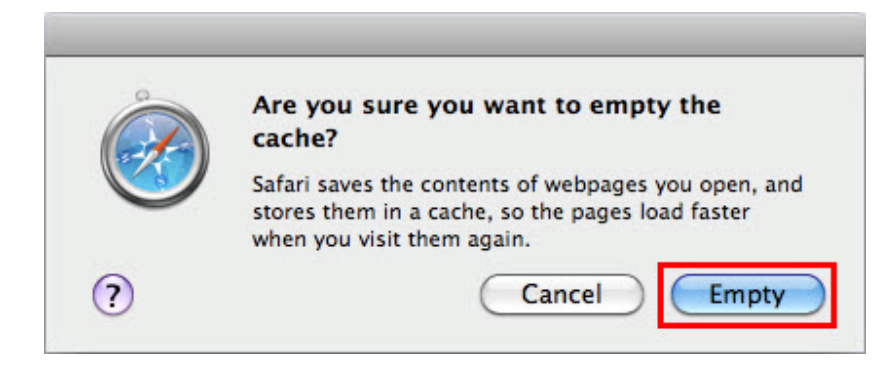